1. Open a browser and go to <u>office.com</u>. You can also do this easily by clicking on the Office 365 button on the school website here:

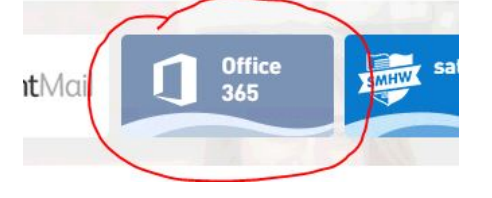

2. Type in your school email address, <u>username@office.holytrinitycrawley.org.uk</u> (Your *username* is the first 4 letters of your surname followed by the 1<sup>st</sup> letter of your first name followed by your start year numbers (e.g.<u>osboa014@office.holytrinitycrawley.org.uk</u>)

Then click the Next button: Microsoft Sign in user@office.holytrinitycrawley.org.uk No account? Create one! Can't access your account? Sign-in options Back Next

1. Click on Work or school account:

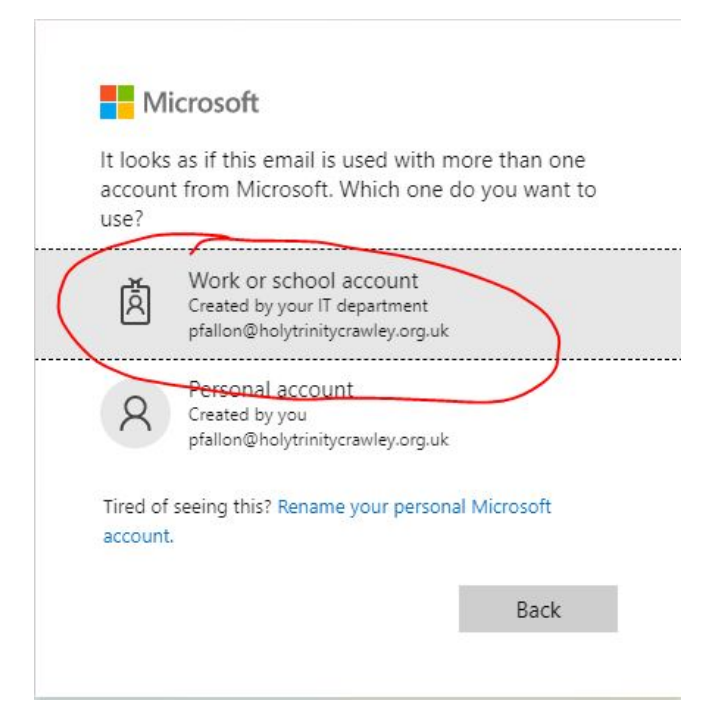

2. Enter your password

## 3. Now click on Teams.

| III Office 365 | P Search P Search                                                                                                    |  |  |  |  |  |  |
|----------------|----------------------------------------------------------------------------------------------------|--|--|--|--|--|--|
|                | Good afternoon, Install Office V                                                                                                    |  |  |  |  |  |  |
|                | Image: start new     Outlook     OneDrive     Word     Excel     PowerPoint     OneNote     SharePoint     Teams     Sway     All apps |  |  |  |  |  |  |
|                | Recent Pinned Shared with me Discover                                                                                                  |  |  |  |  |  |  |
|                | No recent online Office documents<br>Share and collaborate with others. To get started, create a new document or drag it here          |  |  |  |  |  |  |
|                |                                                                                                    |  |  |  |  |  |  |
|                | OneDrive SharePoint Recent folders Frequent sites                                                                                      |  |  |  |  |  |  |

4. The Teams window will open.

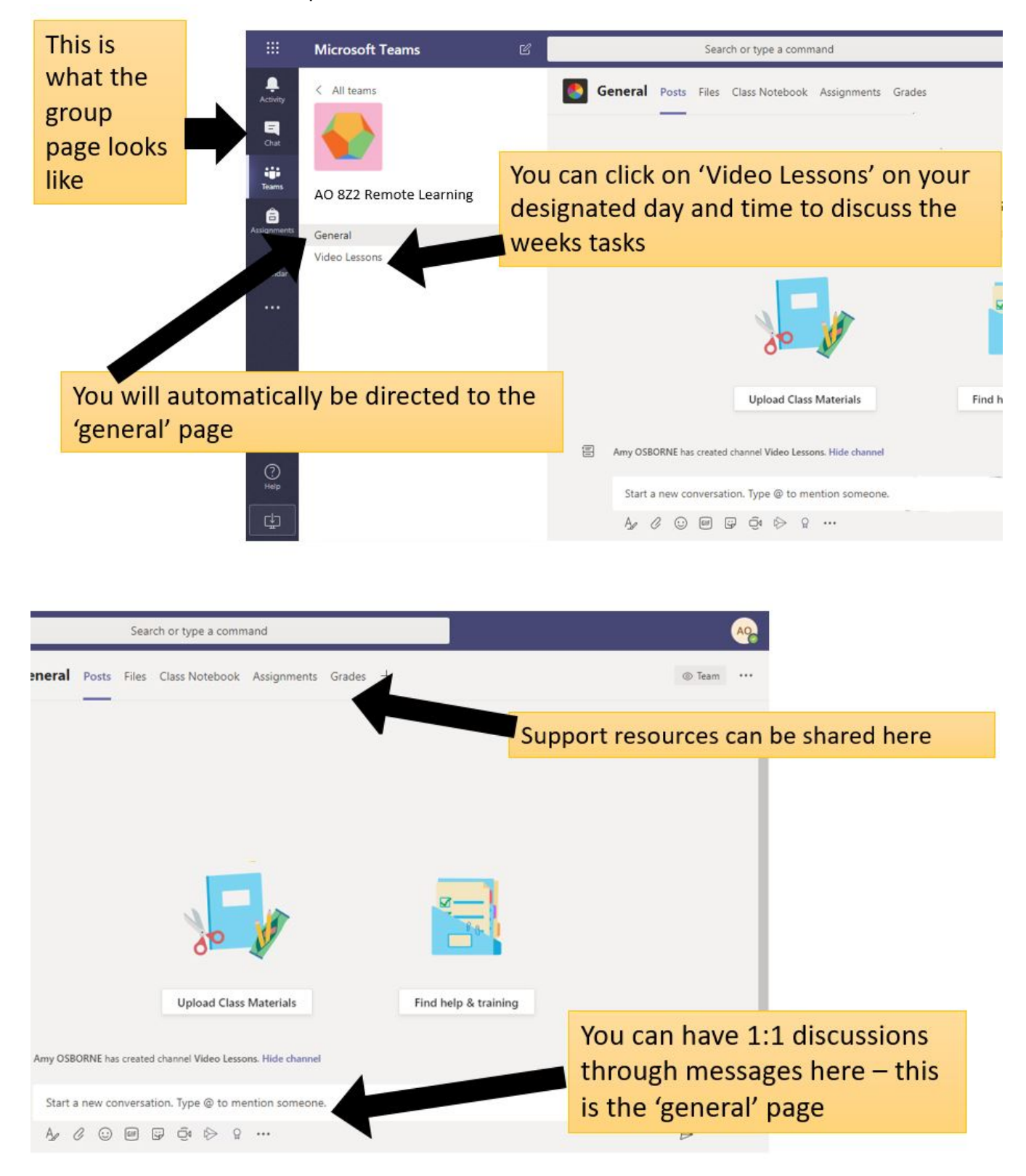

5. If you have an assignment, it will show here:

|                  | Microsoft Teams | Ø                                                      | Search for or type a command |  |  |  |
|------------------|-----------------|--------------------------------------------------------|------------------------------|--|--|--|
| Activity         | Teams           |                                                        |                              |  |  |  |
| <b>E</b><br>Chat | Your teams      |                                                        |                              |  |  |  |
| Teams            | <b>•</b>        | This indicates a new assignment.<br>Click on the icon. |                              |  |  |  |
| Assignments      | tc              |                                                        |                              |  |  |  |
| Calendar         | test class      |                                                        |                              |  |  |  |
| Calls<br>Files   |                 |                                                        |                              |  |  |  |
| •••              |                 |                                                        |                              |  |  |  |
|                  |                 |                                                        |                              |  |  |  |
|                  |                 |                                                        |                              |  |  |  |
|                  |                 |                                                        |                              |  |  |  |
|                  |                 |                                                        |                              |  |  |  |
|                  |                 |                                                        |                              |  |  |  |

6. When you click on the icon, it will open and you can view the assignment

| tt General Posts | ; Files Class Notebook Assignments Grades                                          |   |
|------------------|------------------------------------------------------------------------------------|---|
|                  | Welcome to test class                                                              |   |
| <u>o</u> +       | Peter Fallon has added ab1 to the team.                                            |   |
| 8,               | Last read<br>Assignments 14:45<br>Test<br>Due Jun 10<br>View assignment<br>C Reply | ( |
|                  | Start a new conversation. Type @ to mention someone.                               |   |

7. Once completed, hand the work in.

| General Posts Files Class Notebook Assignments Grades | د م                                         |
|-------------------------------------------------------|---------------------------------------------|
| K Back                                                | Once completed, work can be handed in here. |
| Test<br>Due tomorrow at 23:59                         | Points<br>No points                         |
| Instructions<br>Test                                  |                                             |
| My work<br>+ Add work                                 |                                             |
|                                                       |                                             |
|                                                       |                                             |
|                                                       |                                             |
|                                                       |                                             |
|                                                       |                                             |
|                                                       |                                             |

8. If you have a class lesson or tutorial it will be displayed under the Calendar. Our Teacher's name will be displayed.

|                         | Microsoft Teams |                                                                                                    | Search for or type a command |                      |      |                        |  |                       |  |  |
|-------------------------|-----------------|----------------------------------------------------------------------------------------------------|------------------------------|----------------------|------|------------------------|--|-----------------------|--|--|
| Activity                | Ē               | Calendar                                                                                                 |                              |                      |      |                        |  |                       |  |  |
| <b>E</b><br>Chat        | (‡)             | Today $\langle \rangle$ June 2020 $\vee$                                                                 |                              |                      |      |                        |  |                       |  |  |
| tiji<br>Teams           |                 | 08<br>Monday                                                                                             |                              | <b>09</b><br>Tuesday |      | <b>10</b><br>Wednesday |  | <b>11</b><br>Thursday |  |  |
| Assignments<br>Calendar | 14:00           | 14.00 Go to Calendar, to see scheduled Teams meetings.<br>Click the Join button at the appropriate time. |                              |                      |      |                        |  |                       |  |  |
| Calls                   | 15:00           |                                                                                                    |                              | Test call<br>Teacher | Join |                        |  |                       |  |  |
| Files                   | 16:00           |                                                                                                    |                              |                      |      |                        |  |                       |  |  |
|                         | 17:00           |                                                                                                    |                              |                      |      |                        |  |                       |  |  |
|                         | 18:00           |                                                                                                    |                              |                      |      |                        |  |                       |  |  |
|                         | 19:00           |                                                                                                    |                              |                      |      |                        |  |                       |  |  |
| Apps                    | 20:00           |                                                                                                    |                              |                      |      |                        |  |                       |  |  |

9. Once you click the Join button on the Calendar, the following screen will be displayed. Click Join Now.

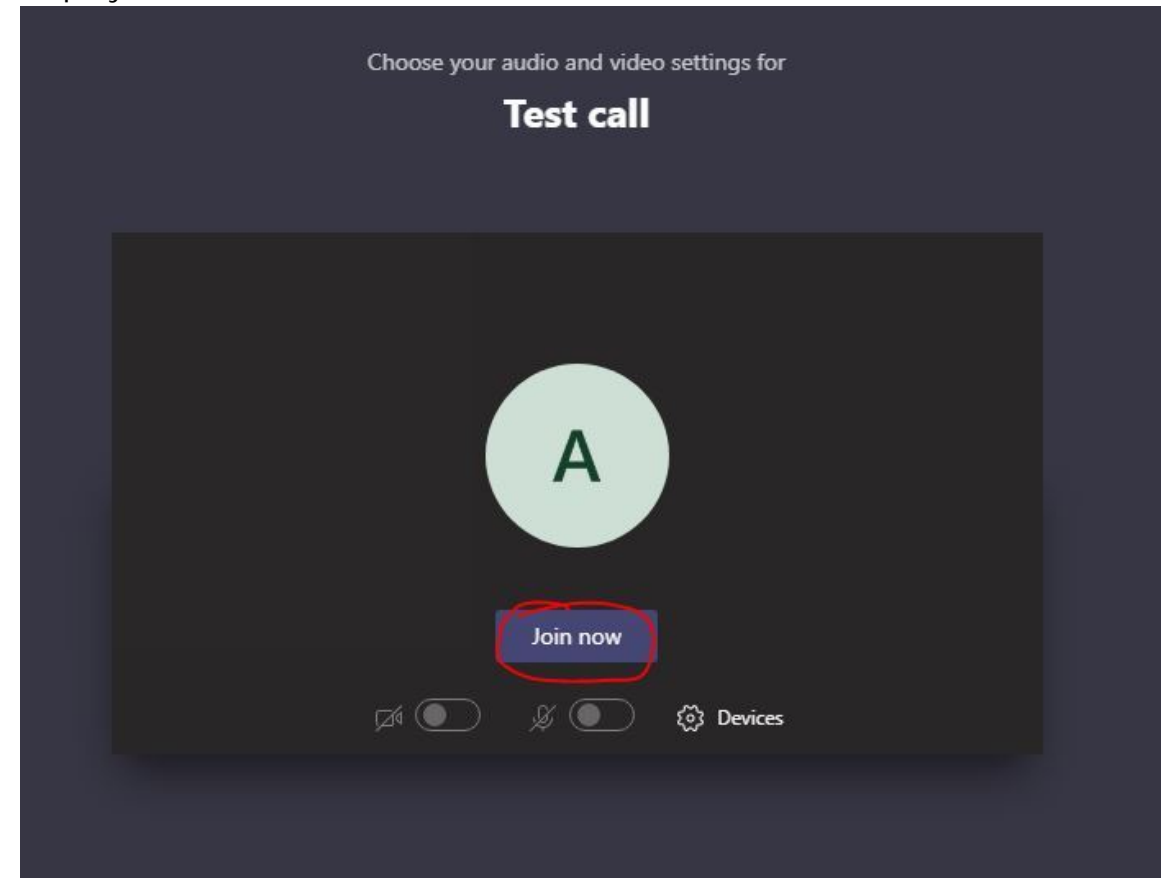

10. You can make changes to your video and audio settings here:

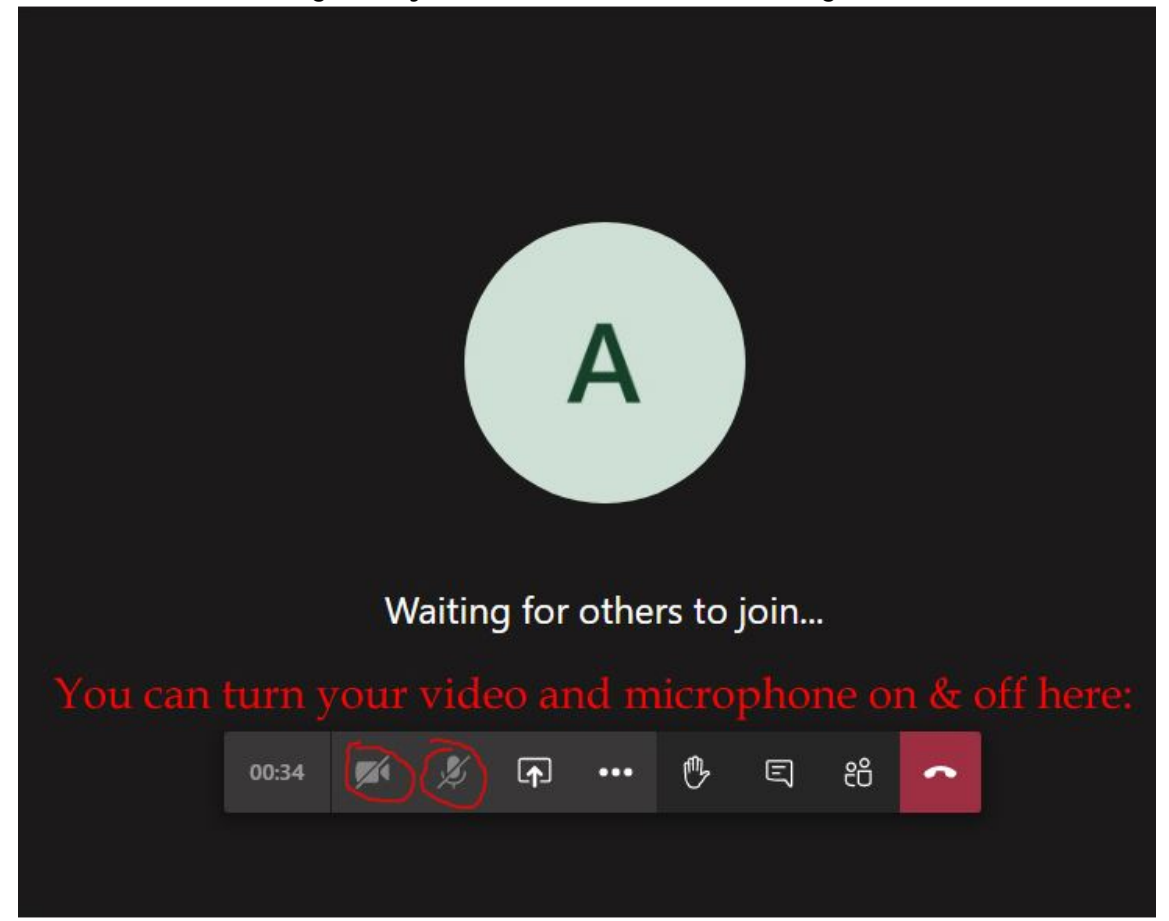

Please note:

\*There is a *Teams App* which you can also download onto a desktop or mobile. <u>https://www.microsoft.com/en-gb/microsoft-365/microsoft-teams/download-app</u>

\*Using your Office 365 school email account, you can install Office on up to **five** computers or mobile devices.